## **Getting the Vision for Chromebooks logs**

Article Number: 480 | Last Updated: Wed, Mar 6, 2019 4:04 PM

Applies to: Vision for Chromebooks all versions Chrome:

Teacher:

Go to this URL: https://vision.netop.com/apps/chrome/teacher/logs

It will prompt you to save the latest file in your default download location. Student (while logged in as a student havin issues):

<u>Go to this URL: https://vision.netop.com/apps/chrome/student/logs It will prompt you to save the latest file in your de download location. Locate the latest .json file and send it in.</u> **Windows:** 

## Windows Teacher app via Microsoft Store:

%localappdata%\Packages\NetopSolutions.VisionTeacherforChromebooks\_m7p600ccwap2t\LocalCache\Ro Teacher for Chromebooks\logs Windows Teacher app (Other Windows versions and formats):

You can retrieve the logs from %APPDATA%\Vision Teacher for Chromebooks\logs\. Find the latest .json file that folder and send it in. Mac:

MacOS Teacher app:

You can retrieve the logs from (your user)/Library/Containers/com.netop.visionteacher/Data/Library/Applicat Posted - Tue, Apr 24, 2018 8:23 PM.

Online URL: https://kb.netop.com/article/getting-the-vision-for-chromebooks-logs-480.html